# **Registering for an AGCVA Event**

# If you need assistance while registering, please contact:

Suzanne Edwards 804-364-5504 x201 suzanne@agcva.org

Visit www.agcva.org and log in to your member profile, using your business email address and password. When logging in for the first time (and if you need help accessing later), click "Forgot Credentials" and follow the steps provided.
 JOIN | REGISTER | FIND A MEMBER

| Lest@agcva.or      | <b>•</b> ······ |
|--------------------|-----------------|
| Forgot Credentials | ➡ Sign In       |

2. In the black menu above the slider, hover over "Events & Education" and select "AGCVA Calendar of Events".

| About AGCVA Me | embership Events                                                                                                    | & Education         | Advocacy Wo       | rkforce Development | Safety |
|----------------|----------------------------------------------------------------------------------------------------|---------------------|-------------------|---------------------|--------|
|                | AGCVA                                                                                                    | Calendar of Events  |                   |                     |        |
|                | AGCVA                                                                                                    | Training & Professi | ional Development |                     |        |
|                | AGCVA                                                                                                    | Signature Events    |                   |                     |        |
|                | And and a state of the state of the state of | 11110               |                   |                     |        |
| Million L      |                                                                                                    |                     |                   |                     |        |
|                | A second second  |                     |                   |                     |        |

3. From the calendar, click the name of the event you would like to register for.

#### **Event Calendar**

| May • 19 • 2022 • / May                   | ♥ 2024 ♥ 0                                                                              |
|-------------------------------------------|-----------------------------------------------------------------------------------------|
| Monthly Weekly                            | Daily List Search                                                                       |
| <b>May 19, 2022</b><br>12:00 PM - 5:00 PM | Pledmont District Sporting Clays Tournament 5/19/22                                     |
| <b>May 19, 2022</b><br>1:00 PM - 4:00 PM  | Peninsula District Volunteer Day at the Williamsburg House 5/19/22                      |
| <b>June 1, 2022</b><br>8:00 AM - 4:00 PM  | Project Manager Development Program (PMDP), Unit 3:<br>Initiating and Planning (Part 2) |
| <b>June 2, 2022</b><br>5:00 PM - 8:00 PM  | Tidewater Summer Social at Farmhouse 6/2/22                                             |
| <b>June 3, 2022</b><br>8:30 AM - 7:00 PM  | Valley District Golf Tournament 6/3/22                                                  |
| <b>June 6, 2022</b><br>10:30 AM - 6:00 PM | Piedmont District M Scott Bradshaw Memorial Golf<br>Tournament 6/6/22                   |
| <b>June 7, 2022</b><br>7:30 AM - 5:00 PM  | CQM Construction Quality Management (6/7/22)                                            |

4. Please review all event details (location, date, time, deadlines to register), then click the "Member Registration" button on the right.

| Monthly Weekly Daily                                                                                                    | List         | Search       |
|----------------------------------------------------------------------------------------------------|--------------|--------------|
|                                                                                                    |              |              |
| Tidewater Summer Social at Farmhous                                                                                                    | se 6/2/22    |              |
| Start Date: 6/2/2022 5:00 PM EDT<br>End Date: 6/2/2022 8:00 PM EDT                                                                                            | Online Reg   | gistration   |
| Venue Name: Back Bay's Farmhouse Brewing Co.                                                                                                    | Member       | Registration |
| Location:<br>1805 Kempsville Rd<br>Virginia Beach, VA United States 23464                                                                                     | Display Rost | er           |
| Organization Name: AGCVA                                                                                                    | 🗄 Add to m   | ıy calendar  |
| Contact:<br>Rachel Reim<br>Email: rachel@agcva.org<br>Phone: (804) 364-5504 x231                                                                              | <b>♀</b> Мар |              |
|                                                                                                    |              |              |
| TIDEWATER SUMMER<br>SOCIAL<br>AT FARMHOUSE                                                                                                    |              |              |
| 500 pm 800 pm.   80ck Boy's formhouse Brewing Co.<br>Member Registration: \$35   Non-Member Registration<br>\$70<br>Deadline to Register: May 31 at 5:00 p.m. |              |              |

5. On this page, you will see your information. Please double check for accuracy and add any required information.

## **Event Registration**

| Return to Calendar               |                                                     |                                             | Total Due \$35.00 |
|----------------------------------|-----------------------------------------------------|---------------------------------------------|-------------------|
| Registration for on 6/2/2022 5:0 | Fidewater Summer<br>D PM                            | Social at Farmhc                            | ouse 6/2/22       |
| My Information Pricing           | Associates Guests Summar                            | у                                           |                   |
| Check this box if the n          | nain registrant for this event is                   | NOT attending                               |                   |
| * First Name<br>Bob<br>Title     | Middle Name * Last Na<br>The Buik<br>* Organization | me Suffix<br>der<br>Phone<br>(804) 364-5504 |                   |
| * Email                          |                                                     |                                             |                   |
| test@agcva.org                   |                                                     |                                             |                   |
|                                  | Next                                                |                                             |                   |

NOTE: If you are registering someone else, but will NOT be attending yourself, please click the box indicating this.

My Information Pricing Associates Guests Summary

Check this box if the main registrant for this event is NOT attending

## 6. Click "Next" button. Event Registration

# Return to Calendar

Total Due \$35.00

Registration for Tidewater Summer Social at Farmhouse 6/2/22 on 6/2/2022 5:00 PM

| First Name Middle Name * Last Name Suffix     Bob The Builder     Title * Organization * Phone     Testing (804) 364-5504     *Email     test@agcva.org | First Name Middle Name * Last Name Suffix     Bob The Builder Title * Organization * Phone Testing (804) 364-5504 * Email test@agcva.org | Check this box if the     | main registrant for this event is NOT attending  |
|----------------------------------------------------------------------------------------------------|----------------------------------------------------------------------------------------------------|---------------------------|--------------------------------------------------|
| Title * Organization * Phone<br>Testing (804) 364-5504<br>* Email<br>test@agcva.org                                                                     | Title * Organization * Phone<br>Testing (804) 364-5504<br>* Email<br>test@agcva.org                                                      | * First Name<br>Bob       | Middle Name * Last Name Suffix The Builder       |
| * Email<br>test@agcva.org                                                                                                    | * Email<br>test@agcva.org                                                                                                    | Title                     | * Organization * Phone<br>Testing (804) 364-5504 |
|                                                                                                    |                                                                                                    | * Email<br>test@agcva.org |                                                  |

 On this page, please review the pricing summary for the event, based on your current selections. Then, click "Next". Registration for Tidewater Summer Social at Farmhouse 6/2/22 on 6/2/2022 5:00 PM

| My Information | Pricing | Associates Guests Summ         | nary                        |  |
|----------------|---------|--------------------------------|-----------------------------|--|
|                |         | Registration Price:            | \$35.00                     |  |
|                |         | Registration Total:            | \$35.00                     |  |
|                |         | If you have a promo code, it ( | can be applied at checkout. |  |
|                |         | Prev                           | Next                        |  |

8. Associates are individuals who are employed by your organization. If you will be registering additional people from your company, click the pencil to begin.

| My Information | Pricing         | Associates  | Guests | Summary  |      |        |          |
|----------------|-----------------|-------------|--------|----------|------|--------|----------|
|                |                 |             |        |          |      |        |          |
|                | Email           | First Nar   | ne     | Last Nan | ne   | Phone  | Reg. Fee |
| 1 🕑 🗙          |                 |             |        |          |      |        |          |
| 2 🕑 Clic       | k to Register a | a Associate |        |          |      |        |          |
| 3 🗹 🗙          |                 |             |        |          |      |        |          |
| 4 🕑 🗙          |                 |             |        |          |      |        |          |
| 5 🗹 🗙          |                 |             |        |          |      |        |          |
|                |                 |             |        |          |      | Totals | : \$0.00 |
|                |                 |             |        |          |      |        |          |
|                |                 |             |        |          |      |        |          |
|                |                 |             | Drov   | ן (      | Novt |        |          |
|                |                 |             | Flev   | J        | Next |        |          |
|                |                 |             |        |          |      |        |          |

9. Associates who have created a profile in our system will be accessible to you through a drop-down menu on this page. Click the arrow on the drop-down menu to view associates for your company. If the associate you would like to register is not visible, please contact Suzanne Edwards for assistance. Associates will be added to your registration once you select their name from the drop-down menu.

| By Name: | Select Member | ~ |                        |
|----------|---------------|---|------------------------|
| By Email |               |   | Look Up Associate Info |
| Address: |               |   |                        |
|          |               |   |                        |
|          |               |   |                        |
|          |               |   |                        |
|          |               |   |                        |

Once you have added all associates, click "Next" to move to the next step in the registration process.

10. Guests are individuals who will be attending with you but are NOT employed by your company or another AGCVA member company. Typically, these are spouses/significant others. To begin registering guests, click the pencil.

| iy mornation | Pricing | Associates | Guests     | Summary |            |         |          |
|--------------|---------|------------|------------|---------|------------|---------|----------|
|              |         | You M      | lav Invita | a Maxim | im of 5 Gu | octe    |          |
|              |         | Tour       | idy invite | a Waxim |            | 0010    |          |
|              | Email   | First Nan  | ne         | Last Na | ne         | Phone   | Reg. Fee |
| 1 🕑 🗙        | (       |            |            |         |            |         |          |
| 2 🕑 🗙        |         |            |            |         |            |         |          |
| 3 🕑 🗙 💙      |         |            |            |         |            |         |          |
| 4 🕑 🗙        |         |            |            |         |            |         |          |
| 5 🕑 🗙        |         |            |            |         |            |         |          |
|              |         |            |            |         |            | Totals: | \$0.00   |
|              |         |            |            |         |            |         |          |
|              |         |            |            |         |            |         |          |
|              |         |            | Prov       |         | Novt       |         |          |
|              |         |            | Fiev       |         | Next       |         |          |
|              |         |            |            |         |            |         |          |
|              |         |            |            |         |            |         |          |

11. You will be prompted to enter basic contact information for your guest. All fields in red are required information. When you have added all guests, please click "**Next**" to move to the next step in the process.

|                          | Enter Information for Guest 1       | × |
|--------------------------|-------------------------------------|---|
| Please select yo         | ur Guest Type:                      |   |
| Guest Type:              | Guest ~                             |   |
| Lookup Prior             | Find Email                          |   |
| Guest:                   |                                     |   |
| Register Pricing * First | Name Middle Name * Last Name Suffix |   |
|                          |                                     |   |
| Title                    | Organization Phone                  |   |
|                          |                                     |   |

12. The final page shows a summary of your registration, including any associates or guests whom you registered. Please review and click "Checkout Now".

| Email                                    | Name                         | Info | Reg. Fee |
|------------------------------------------|------------------------------|------|----------|
| Associates Regi                          | stration                     | ~    | Ş35.UU   |
| Email                                    | Name                         | Info | Reg. Fee |
| No Associates Have<br>Guest Registration | Been Registered<br><b>on</b> |      |          |
| Guest                                    |                              | Info | Reg. Fee |
| Betty Builder                            |                              |      | \$35.00  |

13. On this page, you will see another summary and your total price. If you have a promo code, please enter it in the space provided, then select your preferred method of payment.

#### If you need assistance while registering, please contact:

Suzanne Edwards 804-364-5504 x201 suzanne@agcva.org

#### **Additional Notes:**

For some events, additional attendee information, such as dietary needs, may be collected. In this case, you will need to enter this information **for each attendee** in order to complete registration.

For events with sponsorship available or with specific additional activities you may participate in, there will be an additional tab titled "Items". In this tab, you will make your selections by entering the quantity in the box provided.